## Dodržujte základní pravidla:

- 1. Vyzkoušejte si aukci nanečisto. Po přihlášení máte v záložce "Moje aukce" k dispozici zkušební aukci. Zkoušejte, zkoušejte…v počítači, na tabletu, v mobilu.
- 2. Nečekejte se svým příhozem až na poslední minutu před koncem dorazí-li Váš příhoz do aukčního systému kvůli jakýmkoli technickým překážkám po cestě byť jen o jedinou sekundu po ukončení aukce, nemůže být přijat! Proto je v systému nastaveno pravidlo: Učiní-li některý účastník příhoz v posledních 2 minutách aukce, aukce se prodlouží o 2 minuty od tohoto příhozu, aby ostatní účastníci mohli v klidu zareagovat svým
- 3. V případě problému volejte hotline 777 721 511

#### Podrobný postup

#### 1. Přihlášení do systému

Na adrese <u>https://www.internetove-drazby.cz</u> se přihlaste pomocí uživatelského jména a Vašeho vlastního hesla, zvoleného při registraci. Automaticky budete přesměrováni na stránku s nabídkou aukcí. Zde klikněte na název aukce, jíž se účastníte.

### 2. Stránka s podrobnostmi o aukci

Stránka s podrobnostmi o aukci je rozdělena na dvě části.

V pravé části stránky je zobrazen rámeček se základními údaji o aukci.

Vlevo se nachází červený ovládací panel – nejdůležitější část systému, zde se zobrazují aktuální informace o probíhající aukci, zde je také možné činit příhozy. Obsah panelu je závislý na stavu aukce:

a) připravovaná aukce – zobrazuje se pouze informace, že aukce dosud nezačala

příhozem. Čekáním na poslední okamžik tak nemůžete získat žádnou výhodu.

- b) ukončená aukce zobrazuje se informace, že aukce již skončila
- c) probíhající aukce zobrazuje se zbývající čas do konce aukce, nejvyšší učiněná nabídka, identifikátor účastníka aukce s nejvyšší nabídkou a celkový počet učiněných příhozů. V této fázi lze činit příhozy.

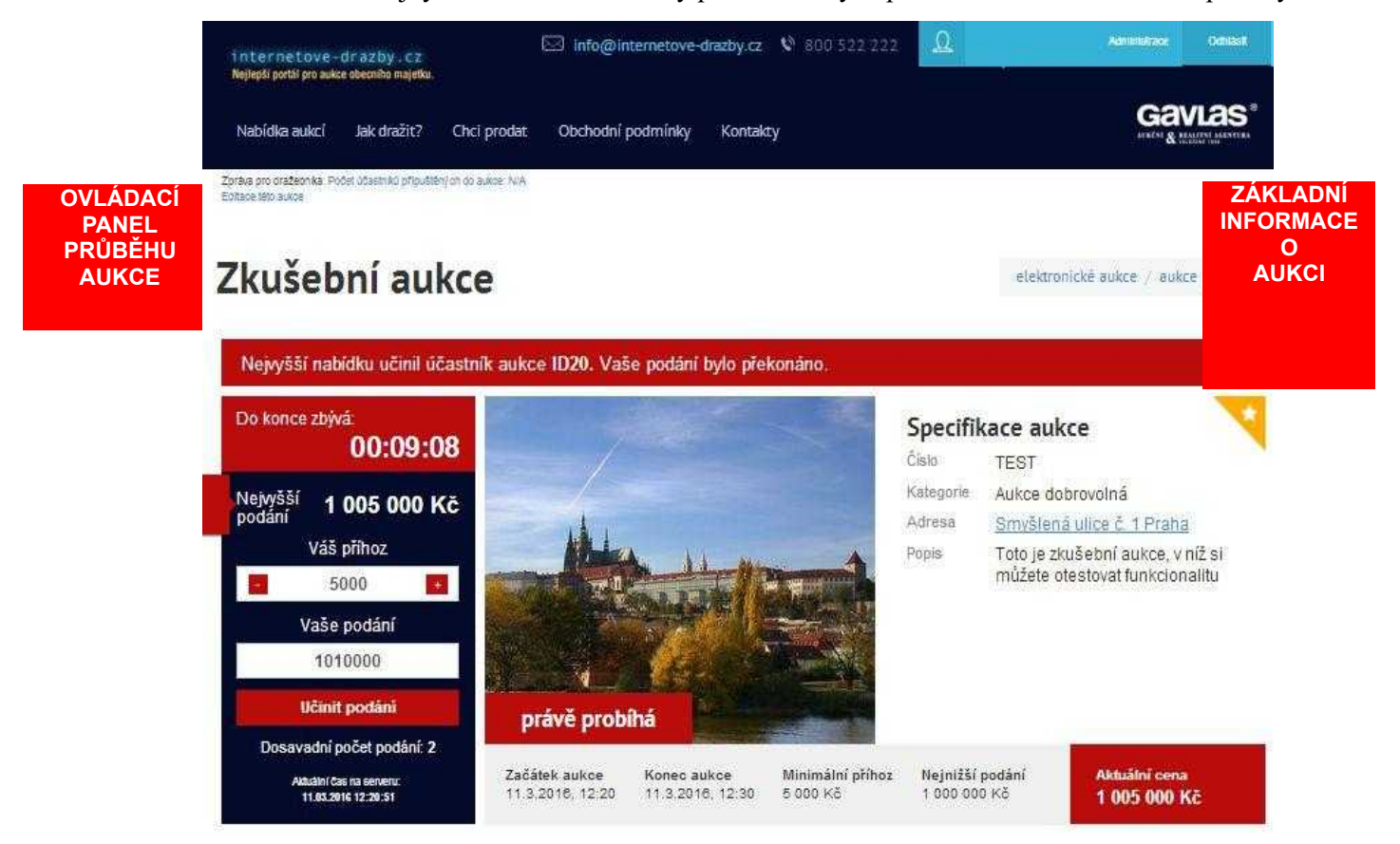

# 3. <u>Činění příhozů</u>

Příhozy lze činit na stránce s podrobnostmi o aukci, a to pouze v průběhu aukce.

Výši příhozu můžete nastavovat pomocí myši kliknutím na tlačítko + (plus) nebo – (minus), nebo ručně vypište částku příhozu do textového pole. Výše příhozu musí respektovat minimální a maximální hranici, která je uvedena vpravo v základních informacích o nemovitosti.

Příhoz učiníte kliknutím na tlačítko **PŘIHODIT**. Pokud výše příhozu nesplňuje uvedené podmínky, je tlačítko neaktivní a příhoz nelze provést.

Provede-li některý z účastníků **příhoz během posledních 2 minut** do konce aukce, **posunuje se konec aukce o 2 minuty**, počítáno od okamžiku posledního příhozu, a to i opakovaně.

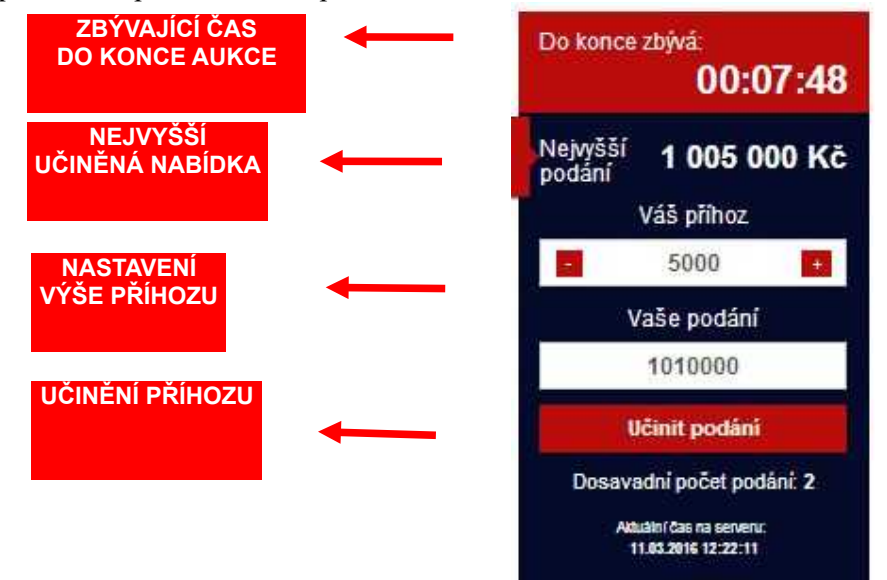

Technickou podporu k aukčnímu portálu poskytuje pořadatel aukce: GAVLAS, spol. s r. o., 777 721 511.

Přejeme hodně úspěchů v aukci

GAVLAS, spol. s r.o. Politických vězňů 21 110 00 Praha 1 tel: 221 666 666 www.gavlas.cz, www.internetove-drazby.cz info@gavlas.cz,info@internetove-drazby.cz